# 昭島市スポーツ教室

## 施設予約ユーザーマニュアル

Ver.1.01

#### 事前申込教室について

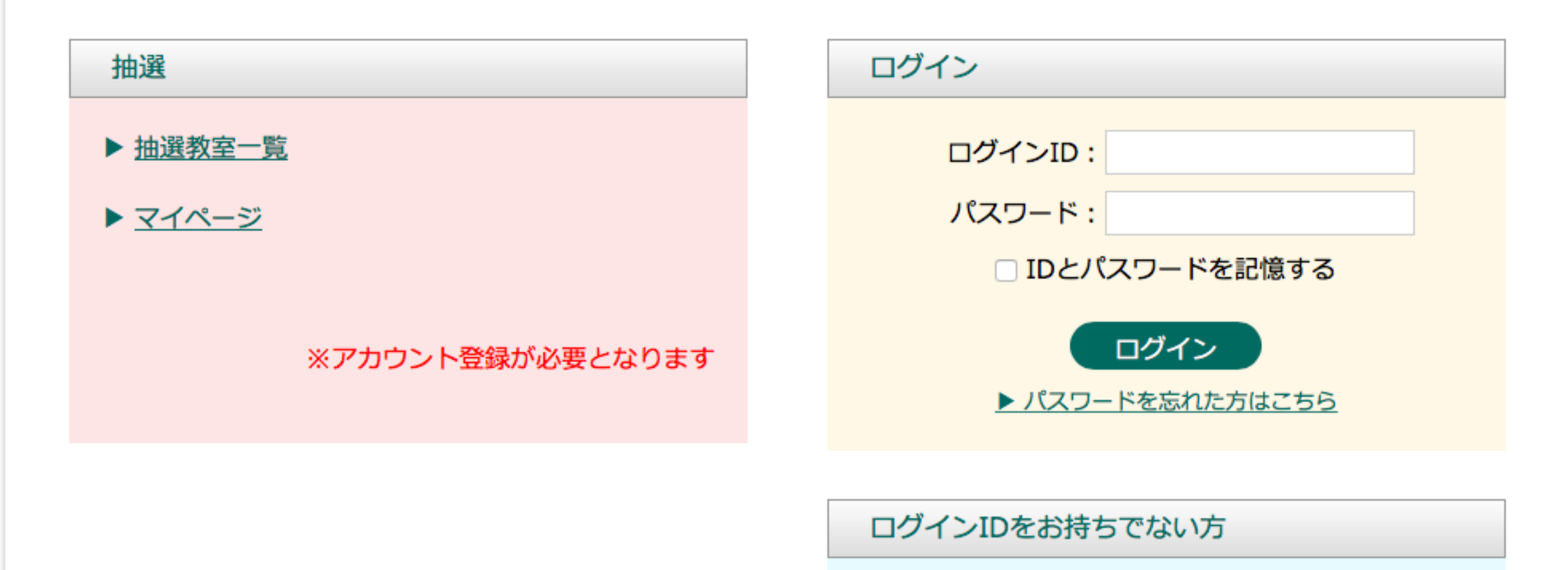

下記「アカウント登録」より進んで頂き、登録を行っ てください。

アカウント登録

※ご登録いただく情報は、本予約システムの利用に際 し必要となる利用者情報です。

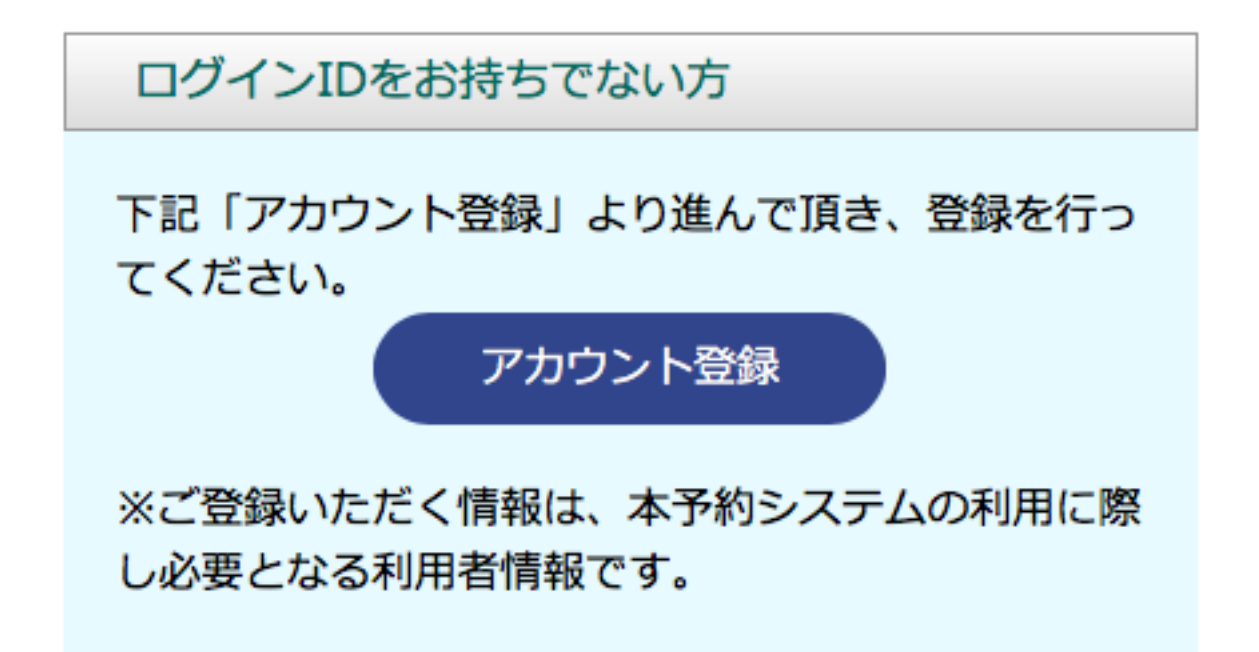

予約には、会員登録が必要です。 アカウント登録より、お進みください。 必要事項を入力して、登録してください。

登録後、完了メールが送信されます。 完了メールには、ログインIDが記載されています ので大切に保管してください。

#### アカウント新規登録

| お名前(全角)(必須)        | 姓: 名:                       |
|--------------------|-----------------------------|
| フリガナ (必須)          | セイ: メイ:                     |
| 性別(必須)             | ○男性 ○女性                     |
| 生年月日(必須)           | ⇒ 年 ⇒ 月 ≎ 日                 |
| 郵便番号(必須)           | -                           |
| 都道府県(必須)           | 都道府県 ♦                      |
| 住所(必須)             |                             |
| 以降の住所(番地等)<br>【必須】 |                             |
| 在住地(必須)            | ○横浜市 ○横浜市在勤・在学 ○市外          |
| 勤務先・学校名            |                             |
| 電話番号(半角) 【必須】      |                             |
| e-mail(半角) 【必須】    |                             |
| e-mail確認(半角)【必須】   | ※誤入力防止のため再度e-mailを入力してください。 |
| パスワード (必須)         | ※半角英数8文字以上で入力してください。        |
|                    |                             |

| לעל | 確認する |
|-----|------|
|-----|------|

この度は昭島市スポーツ教室の教室申込アカウントにご登録いただきまして、誠にありがとうございます。 以下の内容で承りました。 今後とも、昭島市スポーツ教室をよろしくお願い致します。 尚こちらのメールアドレスには返信できませんのでご了承ください。

以下のURLより、ログインください。

https://akishima-sports.com/reserve/

各教室の申込み、アカウント情報変更などがご利用いただけます。 ログインIDは、「XXXXXXX」となっております。 今回ご登録いただきましたIDは、退会されない限り繰り返し使用しますので、大切に保管して下さい。

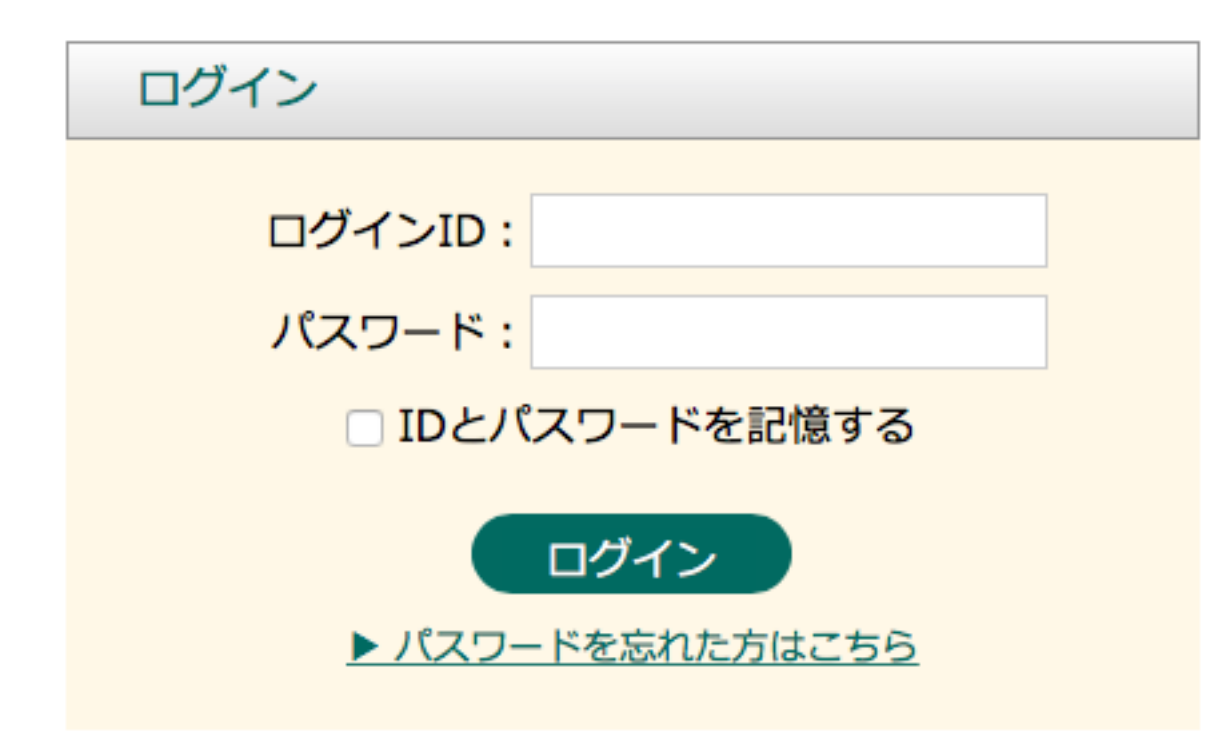

完了メールに記載のログインIDと、 登録時に設定したパスワードで ログインしてください。

IDとパスワードを記憶するにチェックすると 1週間、入力画面にIDとPWが表示されます。

## パスワードを忘れた方は、IDと登録時のメールアドレスを入力し、送信してください。 ご登録のメールアドレスに、パスワードが送信されます。

| くワードの再発行                                                                      |     |
|-------------------------------------------------------------------------------|-----|
| 下記のフォームにログインIDとご登録されたメールアドレスを入力し、「送信する」を押してくださ<br>ご登録のメールアドレス宛に、パスワードが送信されます。 | さい。 |
| パスワード再送                                                                       |     |
| ログインID:                                                                       |     |
| ご登録メールアドレス:                                                                   |     |

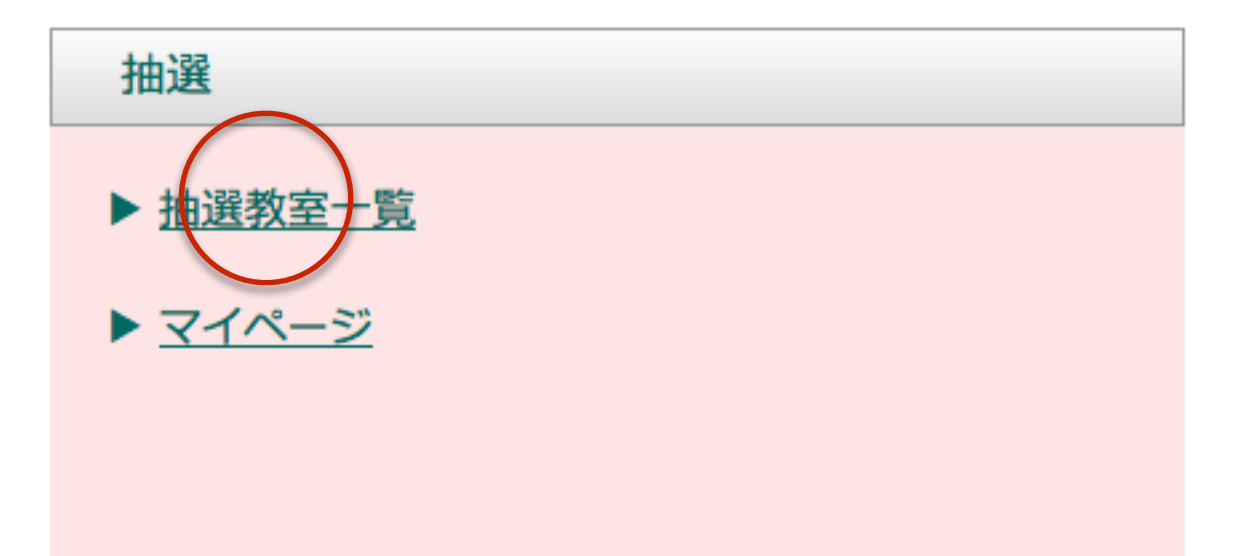

抽選教室一覧をクリックすると 現在募集中の教室一覧が表示されます。

ログイン後、申込をクリックすれば、 その教室に申込むことができます。

### 抽選教室一覧

| スポーツ教室                     |                       |             |           |        |          |          |  |  |  |
|----------------------------|-----------------------|-------------|-----------|--------|----------|----------|--|--|--|
| 教室・イベント名<br>内容/備考          | 対象<br>受付期間<br>日程      | 曜日<br>時間    | 開始日<br>回数 | 参加料    | 定員<br>託児 | 抽選<br>申込 |  |  |  |
| 火曜卓球                       | 18歳以上                 | 44          | 5/3~      | 7,000円 | 94名      |          |  |  |  |
|                            | 2016-01-04~2016-01-30 | ~           |           |        |          | 申込       |  |  |  |
| 基本技術の習得とゲーム(ダブル<br>ス)が楽しめる | 5/3、5/10、5/17、5/24    | 19:00~20:45 | 全4回       |        | ×        |          |  |  |  |
|                            | 18歳以上                 | +           | 木 4/14~   | 7,000円 | 04.9     |          |  |  |  |
| 木曜卓球                       | 2016-01-04~2016-01-30 | *           |           |        | 5442     | 申込       |  |  |  |
| 基本技術の習得とゲーム(ダブル<br>ス)が楽しめる | 4/14、4/13、4/21、4/21   | 19:00~20:45 | 全4回       |        | ×        |          |  |  |  |

| スポーツ教室                     |                        |             |        |         |          |          |  |  |
|----------------------------|------------------------|-------------|--------|---------|----------|----------|--|--|
| 教室・イベント名<br>内容/備考          | 対象 曜日   受付期間 時日   日程 日 |             | 開始日回数  | 参加料     | 定員<br>託児 | 抽選<br>申込 |  |  |
| 小曜卓琐                       | 18歳以上                  | 14          | 5/3~   | 7 000円  | 94条      | 申込       |  |  |
| 入唯半冰                       | 2016-01-04~2016-01-30  | ~           | 5/5**  | 7,00013 | 742      |          |  |  |
| 基本技術の習得とゲーム(ダブル<br>ス)が楽しめる | 5/3、5/10、5/17、5/24     | 19:00~20:45 | 全4回    |         | ×        |          |  |  |
| 士曜占础                       | 18歳以上                  | *           | 4/14~  | 7,000円  | 04-2     |          |  |  |
| 个唯早以                       | 2016-01-04~2016-01-30  |             | 4/14:0 |         | 544      | 申込       |  |  |
| 基本技術の習得とゲーム(ダブル<br>ス)が楽しめる | 4/14、4/13、4/21、4/21    | 19:00~20:45 | 全4回    |         | ×        |          |  |  |

ピンク色の枠は、既に申し込み中の教室となります。

## 「この抽選に申し込む」をクリックして、申込みを完了してください。

スポーツ教室

| 教室・イベント名 | 木曜卓球                   |
|----------|------------------------|
| 内容/備考    | 基本技術の習得とゲーム(ダブルス)が楽しめる |
| 対象       | 18歳以上                  |
| 受付期間     | 2016-04-17~2016-04-29  |
| メール返信予定日 | 2016-04-30             |
| 日程       | 4/14、4/13、4/21、4/21    |
| 曜日       | 木                      |
| 時間       | 19:00~20:45            |
| 開始日      | 4/14~                  |
| 回数       | 全4回                    |
| 参加料      | 7,000円                 |
| 定員       | 94名                    |
| 託児       | ×                      |

この抽選に申し込む

上記、「この抽選に申し込み」をクリックすると、 「申し込んでもよいですか?」と確認画面が表示されますので、 OKを押して、完了して下さい。

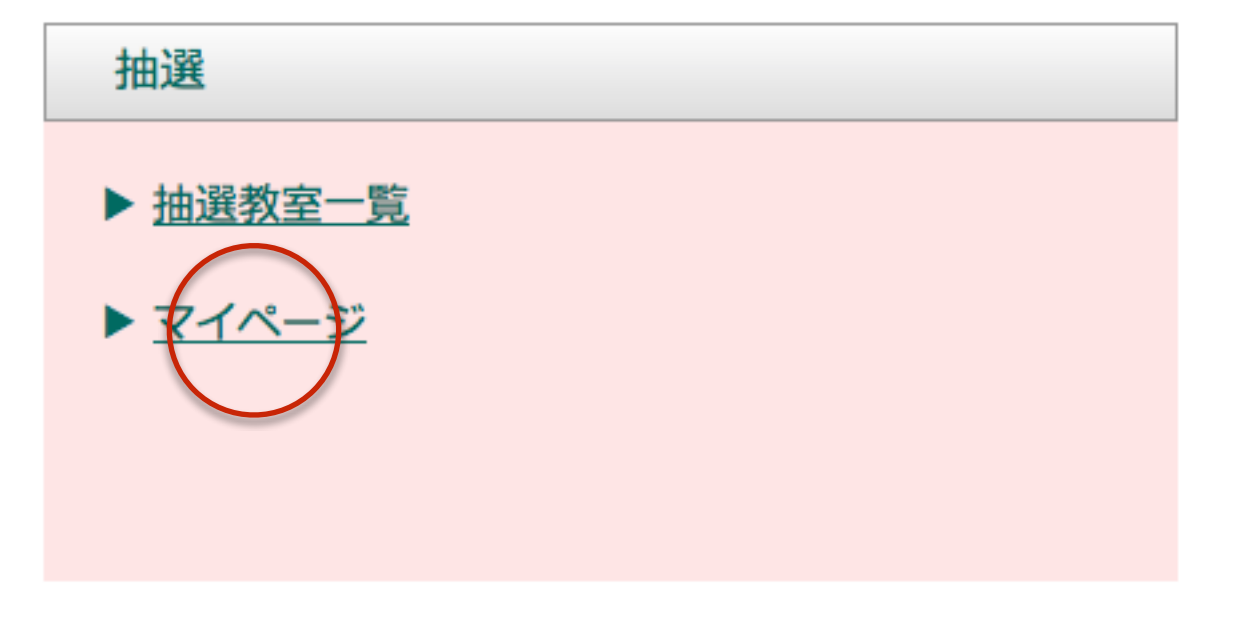

お申し込みの確認やキャンセルは、 「マイページ」よりご確認ください。

※締切日を過ぎると、キャンセルや登録情報の変更(一定期間) はできません。

過去の履歴や現在の状況が確認できます。

マイページ

登録情報の変更

登録情報の変更

→説明は次のページへ

#### 利用履歴

| 日程                 |         | 卷加料         | er i e           |         | 破守      | ++>++  |                   |
|--------------------|---------|-------------|------------------|---------|---------|--------|-------------------|
| 施設・教室・イベント名        | 曜日      | 時間          | * <i>≌</i> //µ∧4 | 参加科 武光  |         |        | +17200            |
| 5/3、5/10、5         | /17、5/2 | 24          | 7000円 × 1        |         | 55/ 11/ | 油这中フ   |                   |
| 火曜卓球               | 火       | 19:00~20:45 | 7000H X I X      |         | 二些      | жляж J |                   |
| 5/3、5/10、5/17、5/24 |         | 7000 × 2    |                  | 777,555 | 油这宫了    |        |                   |
| 火曜卓球               | 火       | 19:00~20:45 |                  |         |         |        |                   |
| 5/3、5/10、5         | /17、5/2 | 24          | 700000 × 2       | ~       | 予約由     |        | キャンセル             |
| 火曜卓球               | 火       | 19:00~20:45 | 7000[] X 2       | Â       | ትት      |        | <u>++&gt; C/b</u> |
| 5/3、5/10、5/17、5/24 |         | 7000円 x 1   | ×                | ~ 77.33 | 確定する    | キャンセル  |                   |
| 火曜卓球               | 火       | 19:00~20:45 |                  | Â       | 二些      |        | <u></u>           |

#### 登録内容の変更

ご登録情報を変更することができます。

| 登録情 | 報の変更       |                              |
|-----|------------|------------------------------|
|     |            |                              |
|     | ログインID     | KH090991                     |
|     | お名前(全角)    | 姓: テスト 名: 花子                 |
|     | フリガナ       | セイ:ああ メイ:いい                  |
|     | 性別         | ○男性 ⊙女性                      |
|     | 生年月日       | ○大正 • 昭和 ○平成 11 年 11 月 11 日  |
|     | 郵便番号       | 111 - 2222                   |
|     | 在住地【必須】    | ○ 川崎市 ○ 川崎市在勤・在学 ○ 市外        |
|     | 勤務先・学校名    | 在住地に川崎市在勤・在学を選んだ方のみ入力してください。 |
|     | 電話番号(半角)   | 111 - 222 - 333              |
|     | e-mail(半角) |                              |
|     | パスワード      |                              |
|     |            |                              |

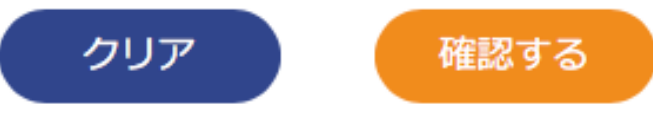

#### 利用履歴

| 日程                 |                    |             | 参加對        | 118      |           | 確定        | キャンセル             |
|--------------------|--------------------|-------------|------------|----------|-----------|-----------|-------------------|
| 施設・教室・イベント名        | 曜日                 | 時間          | \$\$*/JUA4 | 8676     | 14.01     | 唯之        |                   |
| 5/3、5/10、5         | 5/3、5/10、5/17、5/24 |             |            | <u> </u> | 777.95    | 油文中フ      |                   |
| 火曜卓球               | 火                  | 19:00~20:45 | 7000[]X1   | Ŷ        | 325       | MAN J     |                   |
| 5/3、5/10、5/17、5/24 |                    |             | 7000 H x 2 | <u> </u> | が強        | 油这空了      |                   |
| 火曜卓球               | 火                  | 19:00~20:45 | 7000[] X Z | Ŷ        | 325       | MAN J     |                   |
| 5/3、5/10、5         | /17、5/2            | 24          | 7000円 × 2  | ~        | √ 予約由     |           | +++               |
| 火曜卓球               | 火                  | 19:00~20:45 | 70001372   | Ŷ        | 3-4-5-4-5 |           |                   |
| 5/3、5/10、5/17、5/24 |                    |             | 7000円 v 1  |          | ~ 水油      |           | キャンセル             |
| 火曜卓球               | 火                  | 19:00~20:45 | 700013.X 1 | Â        | 325       | PIEAL 9 B | <u>++&gt; C//</u> |

ご予約をキャンセルしたい場合は、「キャンセル」をクリックしてください。

「当選」された方は、抽選日に当選メールが送信されます。 当選した予約を確定させる場合「確定する」ボタンをクリックして下さい。

※当選したご予約について、確定処理を行わなかった場合、ご予約は取り消しされます。

確定ページ

マイページ

| 日程           | 关切料        | 红旧          |           |  |  |  |
|--------------|------------|-------------|-----------|--|--|--|
| 施設・教室・イベント名  | ¥≥//µ/~+ □ | ¢676        |           |  |  |  |
| 5/3、5/10、5/3 | 7000円 × 1  | v           |           |  |  |  |
| 火曜卓球         | 火          | 19:00~20:45 | /000H X I |  |  |  |
| 合計           | 7,000円     |             |           |  |  |  |

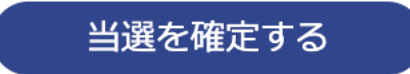

「当選を確定する」をクリックしてください。

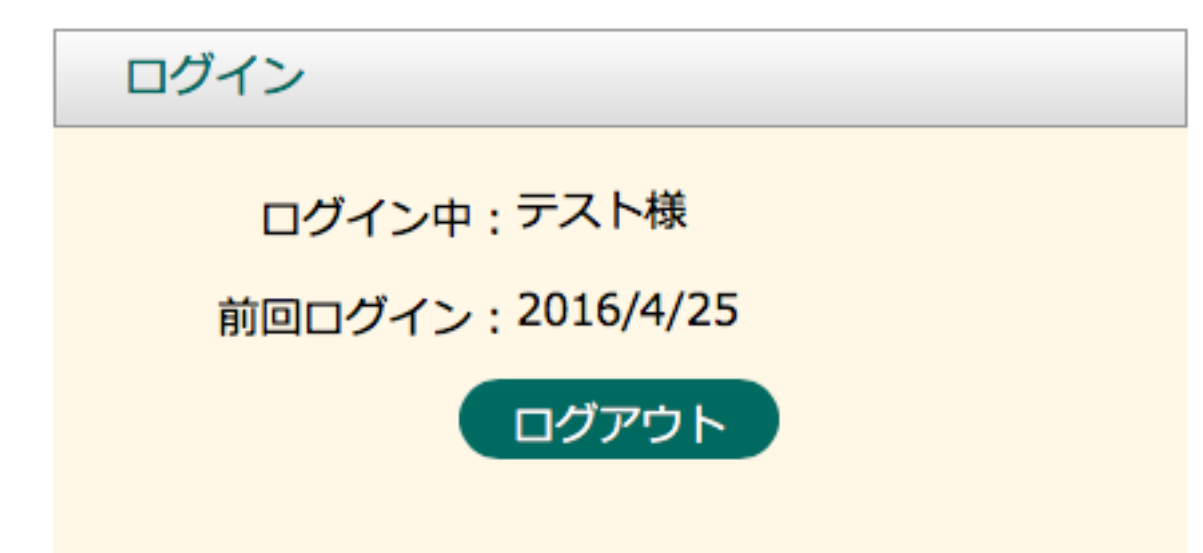

ログアウトを行う場合は、予約TOPページより、「ログアウト」ボタンを押してください。